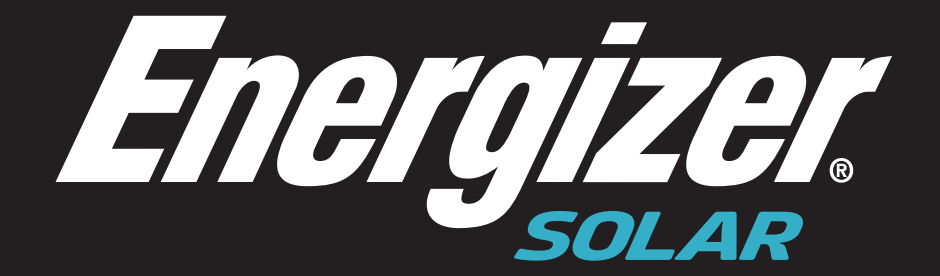

## **FORCE SERIES INVERTER**

Advanced Configuration

- <image><image><image><image><image><image><image><image><image><image><image><image><image><image><image><image><image><image><image><image><image><image><image><image><image><image><image><image><image><image><image>
- 1. Please log in your Energizer solar account by the website (https://https://portal.energizersolar.com/login

2. Please select click inverter, then enter the inverter SN and search. Then please click the small computer at the right side.

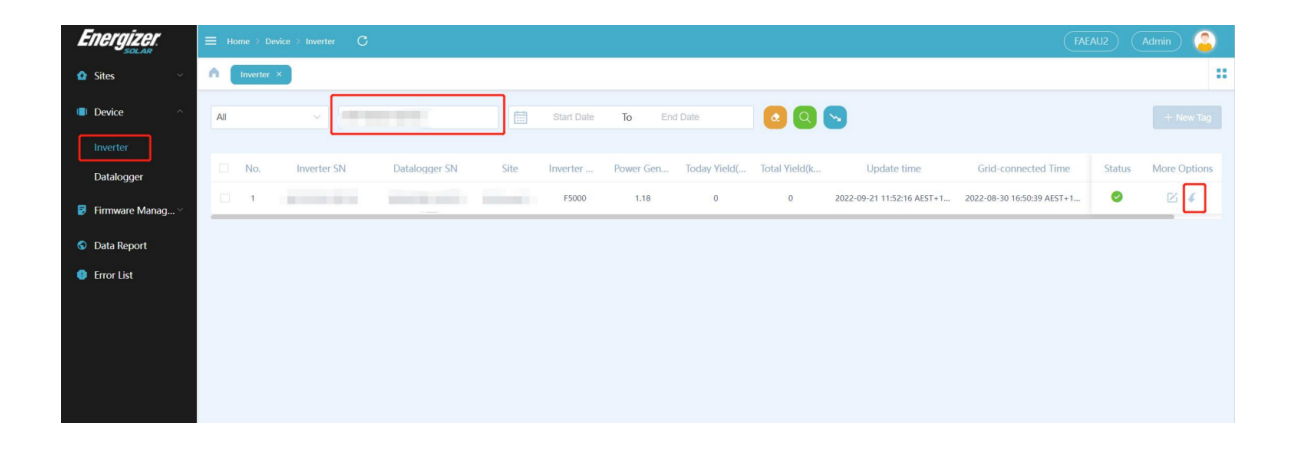

## 3. Protection setting

Please select GridVoltageParameter, the default parameters are according to the Region code.

| ^                     | OVP1Enable 🔽             |  |
|-----------------------|--------------------------|--|
| ConfigurationInfo     |                          |  |
| StartParameters       |                          |  |
| GridVoltageParameters | OVP3Enable               |  |
| GridFreqParameters    | UVP1Enable 🗹             |  |
| PowerFreqParameters   | UVP2Enable 🔽             |  |
| ReactiveConfig        |                          |  |
| DCIConfig             | UVP3Enable               |  |
| FaultRideThrough      | OVPMovEnable 🗹           |  |
| ActivePowerConfig     | * Vmax1Limit 260.0       |  |
| ACPowerDownConfig     |                          |  |
| SystemTime            | * Vmax1ProtectTime 1.50  |  |
| MeterConfig           | * Vmax2Limit 265.0       |  |
| Operation             | * Vmax2ProtectTime 0.12  |  |
| Other                 | * Vmav2l imit            |  |
| ~                     | VIIIdAJEINIIR 290.0      |  |
|                       | * Vmax3ProtectTime 10.00 |  |
|                       | * Vmin1Limit 180.0       |  |
|                       | * Vmin1ProtectTime 1.50  |  |
|                       | * Vmin2Limit 180.0       |  |
|                       | * Vmin2ProtectTime 1.50  |  |
|                       | * Vmin3Limit 150.0       |  |
|                       | * Vmin3ProtectTime 10.00 |  |
|                       | * Vgrid10minPro 255.0    |  |

4. Volt-var, Reactive mode

Please select **ReactiveConfig**, then select the mode which you need to enable. The default parameters are according to the Region Code.

| ConfigurationInfo     | FixedCosphiAhead      |                       |
|-----------------------|-----------------------|-----------------------|
| StartParameters       | FixedCosphiHysteresis |                       |
| GridVoltageParameters |                       | _                     |
| GridFreqParameters    | PFLineMode            |                       |
| PowerFreqParameters   | FixedQvar             |                       |
| ReactiveConfig        | OUMode                |                       |
| DCIConfig             | Quincac               | -                     |
| FaultRideThrough      | VoltageLockEnable     |                       |
| ActivePowerConfig     | PowerLockEnable       |                       |
| ACPowerDownConfig     | * PEmorie             | Investid              |
| SystemTime            | THIOLE                |                       |
| MeterConfig           | * Pfcosphi            | Q(u)mode              |
| Operation             | * PFQvar              | Invalid               |
| BemoteControl         |                       | FixedCosphiHysteresis |
| Other                 | * Ptcosphi1           | PFLineMode            |
| Other                 | * Pfpowerpoint1       | FixedQvar             |
|                       | * Pfcosphi2           | 1.00                  |
|                       | * Pfpowerpoint2       | 25                    |
|                       | * Pfcosphi3           | 1.00                  |
|                       | * Pfpowerpoint3       | 50                    |
|                       | * Pfcosphi4           | 0.95                  |
|                       | * Pfpowerpoint4       | 100                   |
|                       | * PflockinV           | 230.0                 |
|                       | * PflockoutV          | 220.0                 |

| * PflockoutV         | 220.0 |
|----------------------|-------|
| * VU1                | 207.0 |
| * QU1                | 30.0  |
| * VU2                | 220.0 |
| * QU2                | 0.0   |
| * VU3                | 250.0 |
| * QU3                | 0.0   |
| * VU4                | 265.0 |
| * QU4                | 30.0  |
| * QulockinP          | 50    |
| * QulockoutP         | 40    |
| * Qmax               | 10.00 |
| * Waittime           | 0     |
| * FixedQTimeConstant | 0.60  |
|                      | OK    |
|                      |       |

## 5. Volt-Watt Mode

Please select ACPowerDownConfig and enable the switch at the top. The default parameters are according to the Region Code.

| ^                     | ACHignPowerDownEnableAC |       |  |
|-----------------------|-------------------------|-------|--|
| ConfigurationInfo     | * Startpoint            | 200.0 |  |
| StartParameters       | Startpoint              | 250.0 |  |
| GridVoltageParameters | * Speed                 | 5.3   |  |
| GridFreqParameters    | * Backtime              | 0     |  |
| PowerFreqParameters   | * Rackspood             | 407   |  |
| ReactiveConfig        | backspeed               | 107   |  |
| DCIConfig             |                         | ок    |  |
| FaultRideThrough      |                         |       |  |
| ActivePowerConfig     |                         |       |  |
| ACPowerDownConfig     |                         |       |  |
| SystemTime            |                         |       |  |
| VeterConfig           |                         |       |  |
| Operation             |                         |       |  |

6.Soft export limit, Generation limit and power rate limit mode. Please select Active Power Config and enable the Export Limit Enable then please change the Export Power as required. You can change the generation limit as requirement by change the value of Active Power Limit. The parameters of Power rate limit mode and generation limit are according to the Region Code.

| ConfigurationInfo     | RemoteDeratingEnable 🔽   |
|-----------------------|--------------------------|
| StartParameters       | RemoteONOFFEnable        |
| GridVoltageParameters |                          |
| GridFreqParameters    | ExportLimitEnable        |
| PowerFreqParameters   | PowerDecreaseRateEnable  |
| ReactiveConfig        | * ActivePowerLimit 100   |
| DCIConfig             |                          |
| FaultRideThrough      | * RemoteONorOFF ON       |
| ActivePowerConfig     | * ExportPower 5000       |
| ACPowerDownConfig     | * PowerDecreaseRate 0.67 |
| SystemTime            |                          |
| MeterConfig           | OK                       |
| Operation             |                          |
| RemoteControl         |                          |
|                       |                          |

For every step, once you finished please click ok. The picures are only used as reference.

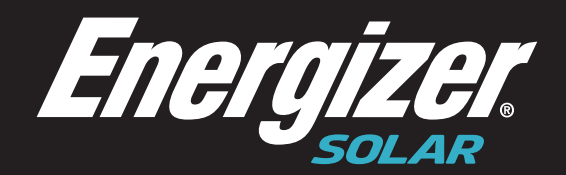

## 8 Star Energy Pty Ltd Level 35, 477 Collins Street, Melbourne, VIC 3000, Australia

8 Star Energy ESS Limited The Black Church, St Mary's Place, Dublin D07 P4AX, Ireland

8 Star Energy North America Inc 888 Prospect Street, La Jolla, California 92037, USA